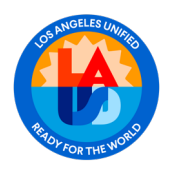

Accessing Telemental Health Referral through Parent Portal

### "For this document "Parent" refers to the parent, legal guardian, or educational rights holder."

## PURPOSE

This job aid will provide step by step guidance on how to consent to release information for Telemental health At-Home or At-School services.

### LOGIN

1. Log into Parent Portal at https://lausdapp.lausd.net and click on the LOGIN button

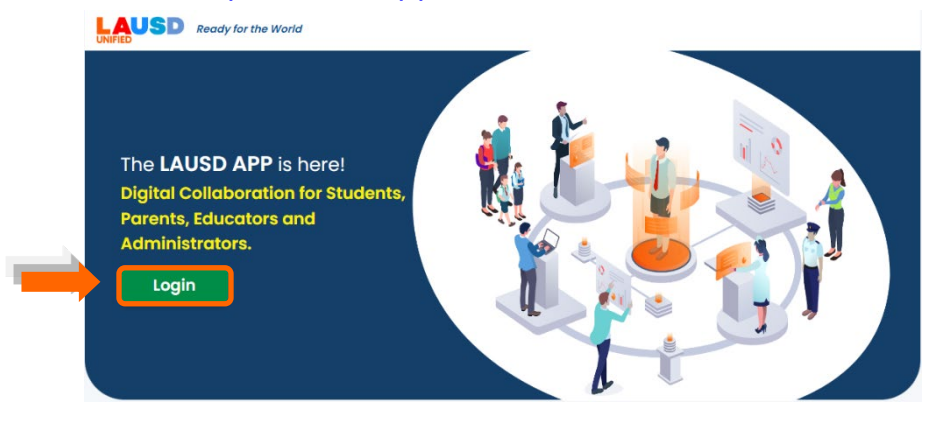

2. Select role: PARENTS

## SELECT YOUR ROLE BELOW TO LOGIN

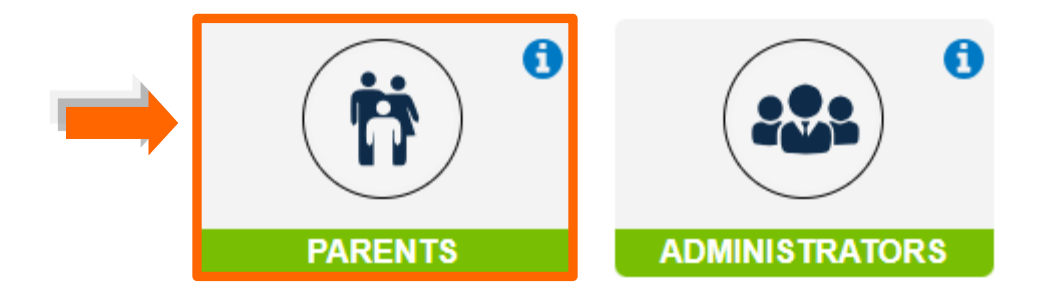

Accessing Telemental Health Referral through Parent Portal

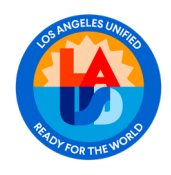

Accessing Telemental Health Referral through Parent Portal

3. Enter **email** and **password**, click on the box "**I'm not a robot**," and click on **Login**. For assistance with Parent Portal visit <u>https://www.lausd.org/Page/19142</u>

|   | PARENT                                                      | ×                                                                                                    |
|---|-------------------------------------------------------------|----------------------------------------------------------------------------------------------------|
|   | User Name *<br>Your email address<br>Password *<br>Password | <ul> <li>Username is the email address you used for account registration.</li> <li>Session times out after 60 minutes.</li> <li>If you'd like to change the email address associated with your account, please sign in using old email</li> </ul> |
| 2 | I'm not a robot                                             | address. Account edits can be made once you logged in<br>successfully.                                                                                                    |
|   | Forgot Password?     Register       Cancel     Login        | 3                                                                                                    |

# NOTE: LANGUAGE SELECTION

Once in the platform, parents can change the display language to their preferred language by clicking on the **Quick Settings Icon** located on the top right corner of the screen. After selecting the preferred language, click on **SAVE** to reflect the choice selection.

For resources in other languages on how to access parent portal visit: <u>https://www.lausd.org/Page/19142</u>

|                  | =                                   |                                                                                                    | с: Ф <sup>0</sup> 🛛                            |  |
|------------------|-------------------------------------|----------------------------------------------------------------------------------------------------|------------------------------------------------|--|
| A Home           | My Dashboard                        |                                                                                                    | ¦↓† Quick Settings                             |  |
| Students         | Welcome to your LAUSD Portal, Sonic | 1                                                                                                    |                                                |  |
| 🗎 Calendar       |                                     | Tips of the Month!                                                                                       | Español                                        |  |
| Contacts         |                                     | We have made many changes to school meals, inclu<br>serving multiple choices daily, adding new menu iter | Italiano                                       |  |
| < News & Events  | HELPFUL                             | hosting school food-tasting events, and holding ven                                                      | ○ 한국어                                          |  |
| 🕅 Resources      | HPS                                 | the attached survey to provide your input on school meals so that we can continue to improve them.       | <ul> <li>Яшјեрեს</li> <li>Русский</li> </ul>   |  |
| PAQ FAQ          |                                     | Food Service Division                                                                                    | Wikang Tagalog                                 |  |
| District Support |                                     | Parent Survey: https://forms.office.com/r/CgNqcAkRi                                                      | <ul> <li>○ Tiếng Việt</li> <li>○ 中文</li> </ul> |  |
| Preferences      | My Students View Students           |                                                                                                    | Save Cancel                                    |  |
| 🗹 Classic Mode   |                                     |                                                                                                    | Tour Guide                                     |  |
| 🕒 Logout         | T. Per                              |                                                                                                    | Onboarding 💭                                   |  |

Accessing Telemental Health Referral through Parent Portal

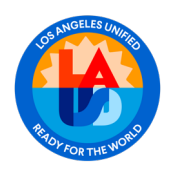

Accessing Telemental Health Referral through Parent Portal

November 12, 2024

## PROCEDURE

1. On the dashboard, go to the section "**My Students**" and click on "**View Student Details**" under the student for which you would like to submit a telemental health referral.

|      |                        | Ξ                                                                                                    |           | c 4 <mark>0</mark> 0 |
|------|------------------------|----------------------------------------------------------------------------------------------------|-----------|----------------------|
| ,    | ti .<br>Welcome, Sonia | My Dashboard<br>Welcome to your LASED Partice Sonio                                                         |           |                      |
|      | Parent                 | Tips of the Month!                                                                                          |           |                      |
| *    | Home                   | for current school year and for Fall 2024,                                                                  |           |                      |
| 4    | Students               | Click on the school bus icon in your student's card below.                                                  | Sep<br>11 | WEDNESDAY            |
| =    | Calendar               | Please click on the following link to learn about the Los<br>Angeles Unified Transportation for All effort: |           | in o un              |
| 8    | Contacts               | https://www.lausd.org/schoolbus, For assistance call our<br>Family Hotline at 213-443-1300.                 |           |                      |
| -    | News & Events          |                                                                                                    | _         |                      |
| in i | Resources              | My Students View Students                                                                                   |           |                      |
| 0    | FAQ                    |                                                                                                    |           |                      |
| 0    | District Support       | - City - T                                                                                                  |           |                      |
| \$   | Preferences            |                                                                                                    |           |                      |
| R.   | Classic Mode           |                                                                                                    |           |                      |
| 64   | Logout                 |                                                                                                    |           |                      |
|      |                        |                                                                                                    |           |                      |
|      |                        |                                                                                                    |           |                      |
|      |                        |                                                                                                    |           |                      |
|      |                        |                                                                                                    |           |                      |
|      |                        | Enrolled Absent/Tardy                                                                                       |           |                      |
|      |                        | of inf to See                                                                                               |           |                      |
|      |                        | View Student Details                                                                                        |           |                      |
|      |                        |                                                                                                    |           |                      |

2. Click on Student Menu to display the options, and then click on Health and Wellness

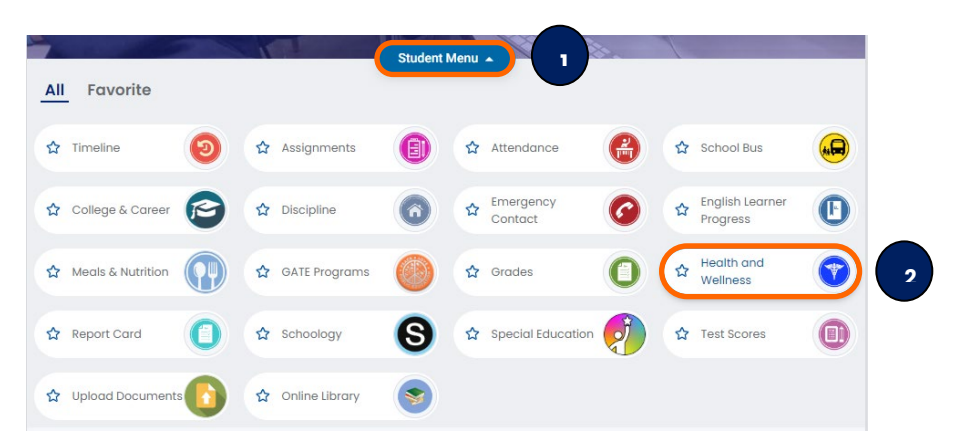

#### Accessing Telemental Health Referral through Parent Portal

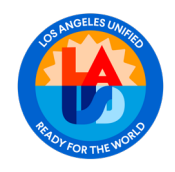

Accessing Telemental Health Referral through Parent Portal

### 3. Click on "Request Mental Health Services"

| Health and wellness | <b>(</b>                          |
|---------------------|-----------------------------------|
| Immunization        | Request Mental<br>Health Services |
|                     | Related FAQ   Print               |

4. Read the Student Health Consent Form.

| Student Health Co                                                                                                    | onsent                                                                                                    |                                                                                                    | 7 |
|----------------------------------------------------------------------------------------------------|----------------------------------------------------------------------------------------------------|----------------------------------------------------------------------------------------------------|---|
| Parent/Guardian Authorizati<br>to students of the Los Angele<br>telecommunications or vide<br>the process of connecting w<br>authorizing the release and<br>following information will be<br>representatives: | on for Release/Exchange of informati<br>se Unlifed School District (LAUSD). Tele<br>conferencing technology to provide<br>tith Hazel Health for services for your<br>exchange of pre-identified data betw<br>shared about my child as entered in | on Hazel Health offers Telemental health services<br>mental health involves the utilization of<br>mental health services. This document initiates<br>shild. By signing this document, you are<br>even the LAUSD and Hazel Health. I understand the<br>to MISIS with authorized Hazel Health |   |
| <ul> <li>Student Legal Name</li> </ul>                                                                                                    | (First and Last)                                                                                                    |                                                                                                    |   |
| Student Date of Birth                                                                                                    | 1                                                                                                    |                                                                                                    |   |
| Student Gender                                                                                                    |                                                                                                    |                                                                                                    |   |
| Grade                                                                                                    |                                                                                                    |                                                                                                    |   |
| School Name                                                                                                    |                                                                                                    |                                                                                                    |   |
| Parent Phone Numb                                                                                                    | er                                                                                                    |                                                                                                    |   |
| Parent Email                                                                                                    |                                                                                                    |                                                                                                    |   |
| I hereby give my permission<br>information shared shall be<br>(FERPA) and applicable stat<br>participates in these service<br>services offered by the Distri                                                  | to release/exchange the information<br>handled in compliance with the Fam<br>e confidentiality and privacy laws. I fu<br>is or not, it will not affect my child's po<br>ict.                                                                     | described above. It is important to note that any<br>ly Educational Rights and Privacy Act of 1974<br>rther understand that whether my child<br>rticipation in other educational programs or                                                                                                |   |
| I consent to share data for n                                                                                                    | ny students below:                                                                                                    |                                                                                                    |   |
| Student Name                                                                                                    | Consent                                                                                                    | Date                                                                                                    |   |
|                                                                                                    | ○ Yes ○ No                                                                                                    |                                                                                                    |   |
| Parent Name *                                                                                                    | Phone Number *                                                                                                    | Date *                                                                                                    |   |
|                                                                                                    |                                                                                                    | C, torit                                                                                                    |   |

Accessing Telemental Health Referral through Parent Portal

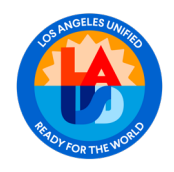

5

 After reading the Student Health Consent, select Yes under Consent and enter name under Parent Name and Phone Number. The date will be added automatically.

| Parent/Guardian Authoriz                                   | ation for Release/Exchange of Info                                        | rmation Hazel Health offers Telemental health serv   |
|------------------------------------------------------------|---------------------------------------------------------------------------|------------------------------------------------------|
| to students of the Los Ang                                 | eles Unified School District (LAUSD)                                      | ). Telemental health involves the utilization of     |
| telecommunications or vi                                   | deoconferencing technology to pro<br>with Hazel Health for services for y | ovide mental health services. This document initia   |
| authorizing the release ar                                 | d exchange of pre-identified data                                         | between the LAUSD and Hazel Health. I understan      |
| following information will                                 | be shared about my child as enter                                         | ed into MiSiS with authorized Hazel Health           |
| representatives:                                           |                                                                           |                                                      |
| <ul> <li>Student Legal Nar</li> </ul>                      | ne (First and Last)                                                       |                                                      |
| Student Date of Bi                                         | rth                                                                       |                                                      |
| Student Gender                                             |                                                                           |                                                      |
| Grade                                                      |                                                                           |                                                      |
| School Name                                                |                                                                           |                                                      |
| Parent Phone Nun                                           | nber                                                                      |                                                      |
| Parent Email                                               |                                                                           |                                                      |
| I hereby give my permissi                                  | on to release/exchange the inform                                         | nation described above. It is important to note that |
| information shared shall t                                 | e handled in compliance with the                                          | Family Educational Rights and Privacy Act of 1974    |
| (FERPA) and applicable st                                  | ate confidentiality and privacy law                                       | is. I further understand that whether my child       |
| participates in these servi<br>services offered by the Dis | ces or not, it will not affect my child<br>strict                         | 3's participation in other educational programs or   |
|                                                            | r my students below:                                                      |                                                      |
| l consent to share data fo                                 |                                                                           |                                                      |
| I consent to share data fo                                 | Concent                                                                   | Derto                                                |
| l consent to share data fo<br>Student Name                 | Consent                                                                   | Date                                                 |
| Student Name                                               | Consent                                                                   | Date 2024-09-11 19:06:03                             |
| Student Name                                               | Consent                                                                   | Date<br>2024-09-11 19:06:03                          |
| Student Name                                               | Consent                                                                   | Date<br>2024-09-11 19:06:03<br>Date *                |

6. After adding requested information, click Submit.

| Student Name                     | Consent                          | Date                |  |
|----------------------------------|----------------------------------|---------------------|--|
|                                  | • Yes 🔿 No                       | 2024-09-11 19:06:03 |  |
| Parent Name *<br>Enter Name Here | Phone Number *<br>(213) 123-4567 | Date * 10/09/2024   |  |
| Cancel                           |                                  | Submit              |  |

Accessing Telemental Health Referral through Parent Portal

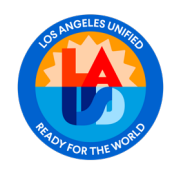

7. A message will appear confirming that the Student Health Consent has been saved.

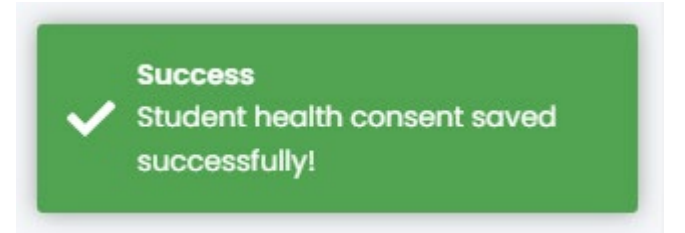

8. A confirmation email will be sent to the email address of the parent that submitted the request.

| From: <u>norepty@tausd.net</u>                                                                                        |
|----------------------------------------------------------------------------------------------------|
| Date of the factor in (or in control of factor)                                                                       |
| Subject: I Al ISD Mental Health Release of Information                                                                |
|                                                                                                    |
| Dear Parent Name                                                                                                    |
| This email is to confirm that you have agreed to release the following information for your student to LAUSD's partne |
| providing mental health services.                                                                                     |
| Student Legal Name (First and Last)                                                                                   |
| Student Date of Birth                                                                                                 |
| Student Gender                                                                                                    |
| • Grade                                                                                                    |
| School Name                                                                                                    |
| Parent Phone Number                                                                                                   |
| Parent Email                                                                                                    |
|                                                                                                    |
| If you did not authorize this release, please change your LAUSD Parent Portal password immediately and contact        |
| LAUSD's Help Desk (213) 241-5200.                                                                                     |
| Thank you,                                                                                                    |
| Los Angeles Unified School District                                                                                   |

#### Accessing Telemental Health Referral through Parent Portal

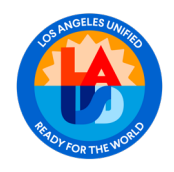

7

**9.** The parent that submitted the Student Health Consent will receive a Welcome Email from the telemental health provider outlining the next steps.

| Sende<br>SL: W<br>Reply                                    | ar name: Paris @ Hazel Health<br>elcome to Hazel<br>-to address: no-reply@hello.hazel.co                                                                                                    |
|------------------------------------------------------------|----------------------------------------------------------------------------------------------------|
| Hi {G                                                      | uardian_first_name},                                                                                                    |
| Welco<br>with r<br>on-1 v<br>optio                         | ome to Hazel Health! Thank you for starting the process towards connecting your student nental health services. Through our partnership with LAUSD, students have access to 1-<br>rirtual counseling sessions with our licensed therapists. Services are <u>100% free</u> and <b>nal</b> for families.                                                                                                    |
| At Ha<br>schoo<br><b>know</b><br>buildi<br>classr<br>thera | zel, we've been helping students who are feeling anxious or withdrawn, struggling in<br>al, having difficulty socializing, and so much more — and <b>we want to make sure you</b><br><b>we're here for you.</b> In therapy, students can gain skills in communication, confidence<br>ng, and developing coping to manage difficult emotions — skills to succeed both in the<br>soom and in life. In fact, 79% of students used Hazel's program <u>see improvements</u> after 6<br>by sessions. |
| How i                                                      | t works:<br>Submit a referral by clicking on the following link and schedule an intake to match your<br>child with a therapist: <u>Request Teletherapy</u><br>Weekly video sessions are confidential and tailored to your child's goals<br>Fast and easy sign-up process - short waiting lists or eligibility screenings<br>Convenient virtual appointments, with evening appointments available - no need to<br>miss work or commute                                                          |
| Have                                                       | more questions? Please see our frequently asked questions.                                                                                                    |
| Click                                                      | here to get started: <u>Request Teletherapy</u>                                                                                                    |
| Here'                                                      | s to your child's health!                                                                                                    |
| Paris (<br>VP, M<br>Hazel                                  | Corredera Carroll<br>ental Health Clinical Services<br>Health                                                                                                    |

#### Accessing Telemental Health Referral through Parent Portal